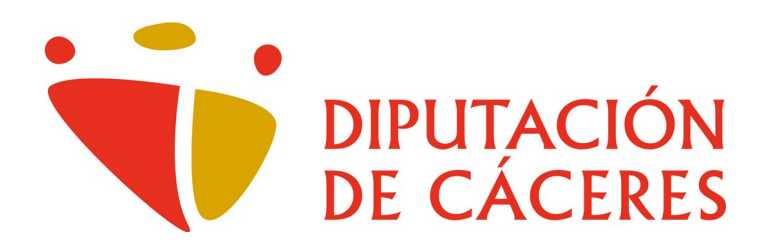

# Instalación de la aplicación de Videoconferencia «Cisco Webex Meetings» en Android

<u>Área de Innovación y Provincia Digital</u> <u>Jefatura de Área</u>

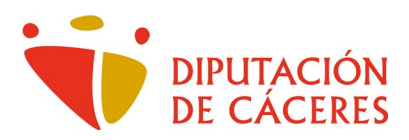

## Instalación de la aplicación de Videoconferencia «Cisco Webex Meetings»

## en Android

Como dice el título de esta guía, **Cisco Webex Meetings** es una aplicación que permite videoconferencias con múltiples participantes. Para poder hacer uso de ella, comenzaremos por su descarga e instalación, procesos ambos muy sencillos.

Comenzamos accediendo a la Play Store cuyo icono todos conocemos

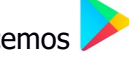

Una vez hayamos accedido, en el cuadro de búsqueda tecleamos **cisco webex meetings** y comprobamos como, desde las primeras letras que vamos tecleando, ya nos ofrece la app que queremos instalar.

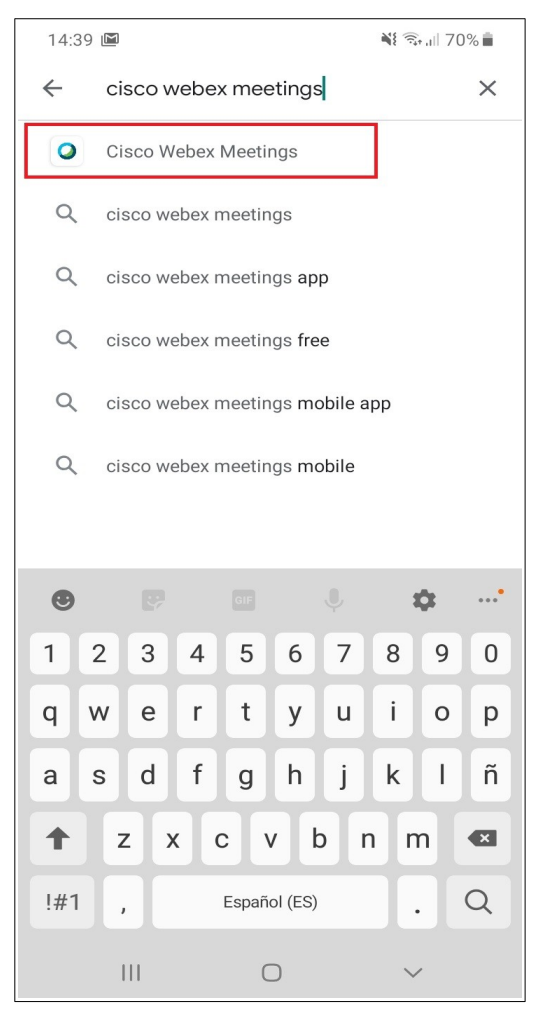

Al seleccionar la app, nos conduce a su pantalla de información e instalación. Para comenzar el proceso pulsamos sobre el botón **Instalar** 

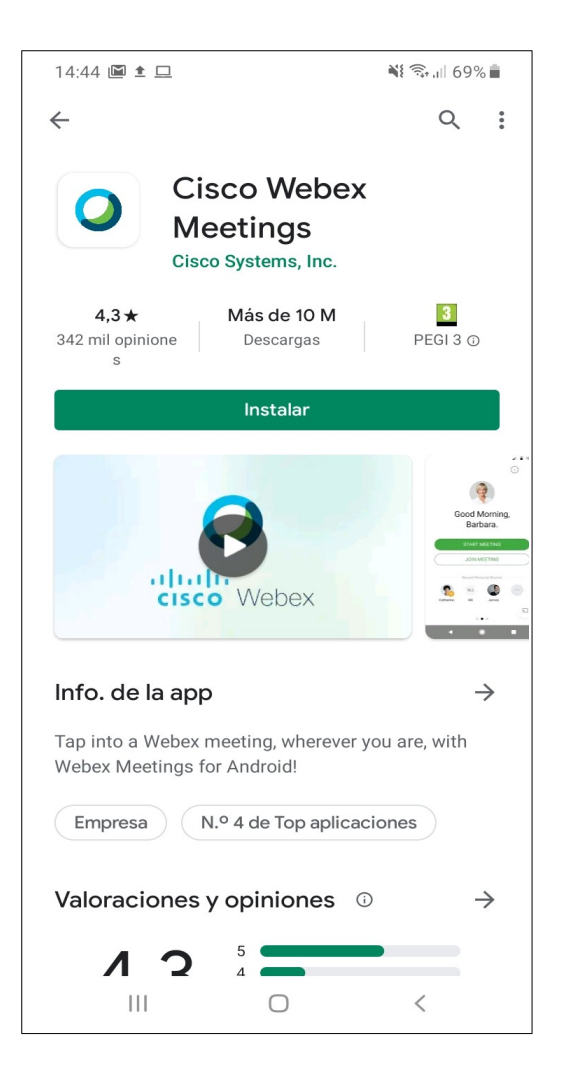

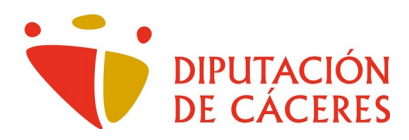

Antes de comenzar, hemos de definir algunos ajustes.

Pulsamos sobre el botón **Continuar** que aparece en la parte inferior de la pantalla.

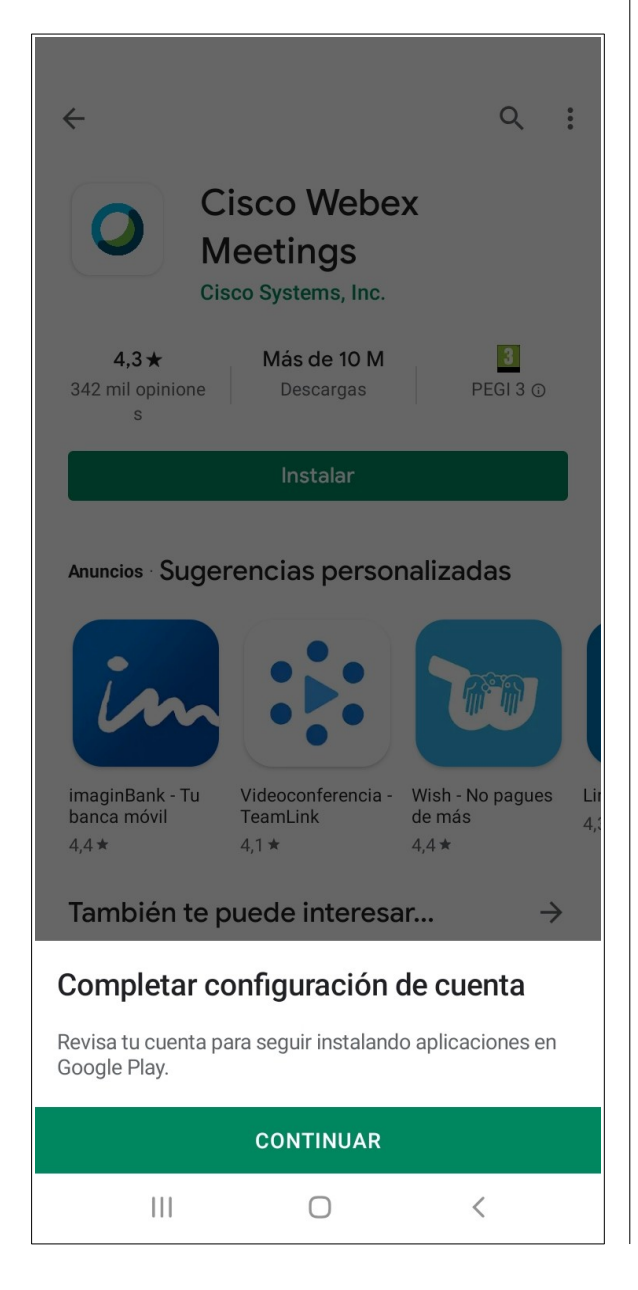

Y esos ajustes se refieren a definir un método de pago ante posibles compras en la app.

#### Pulso sobre el botón Saltar.

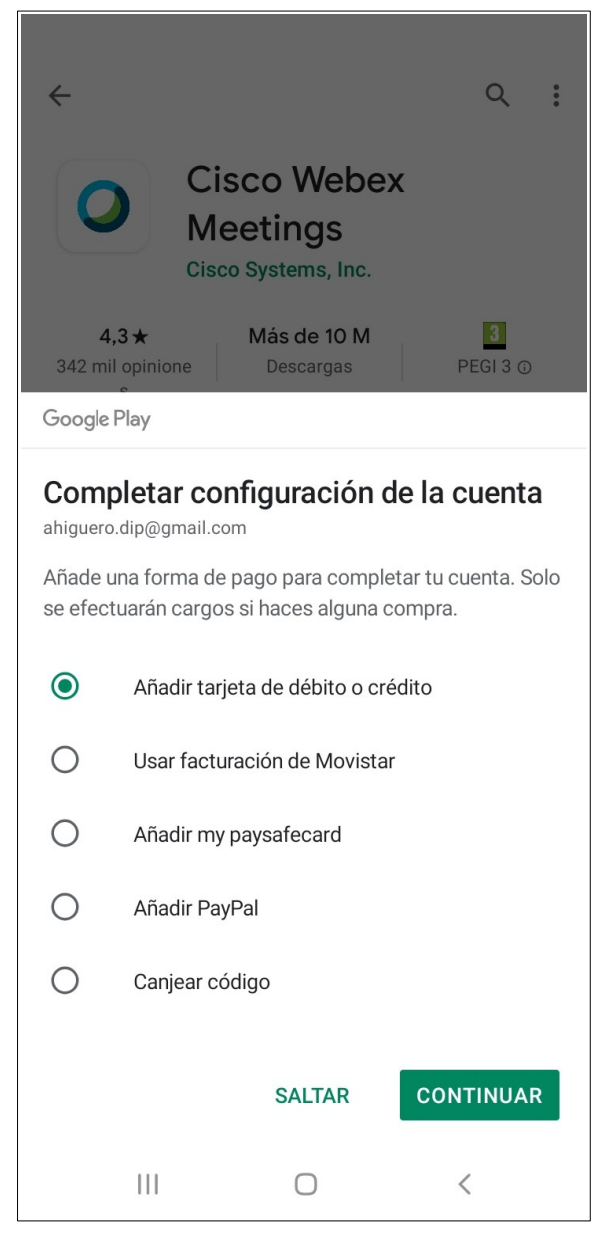

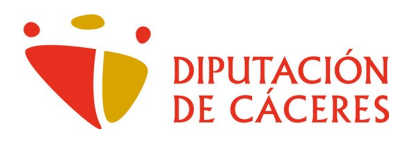

Nos muestra como va avanzando la descarga del paquete de instalación mediante un porcentaje.

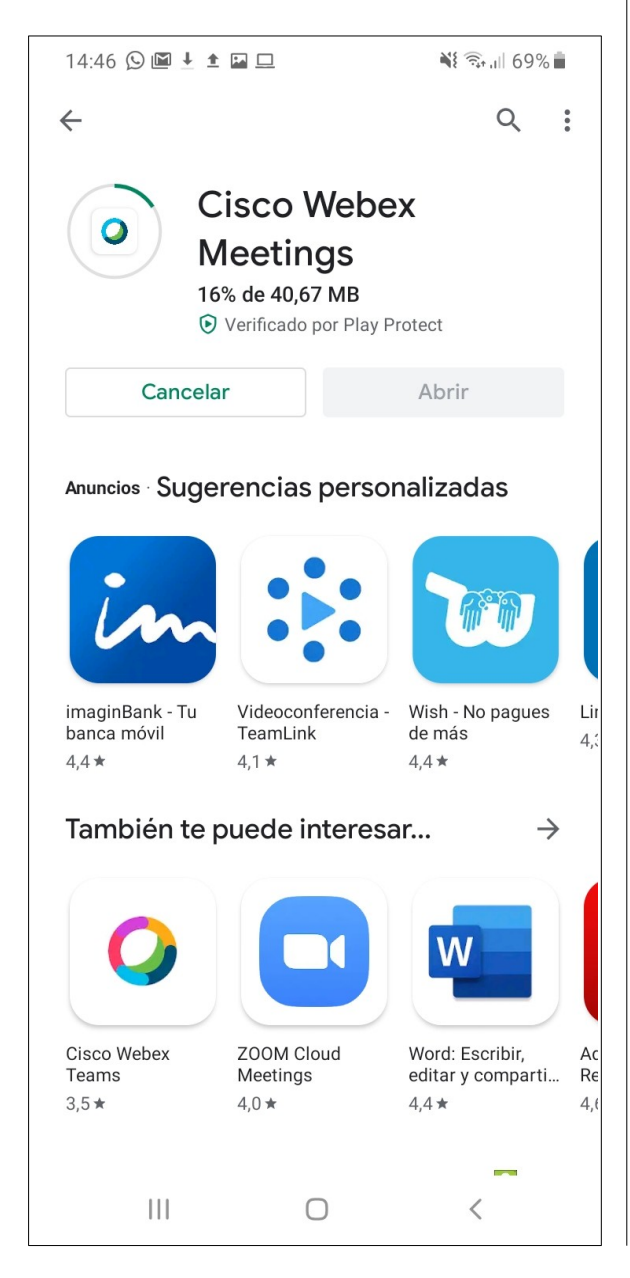

Una vez finalizada la descarga nos informa que ha pasado a la fase de instalación en nuestro terminal o tablet.

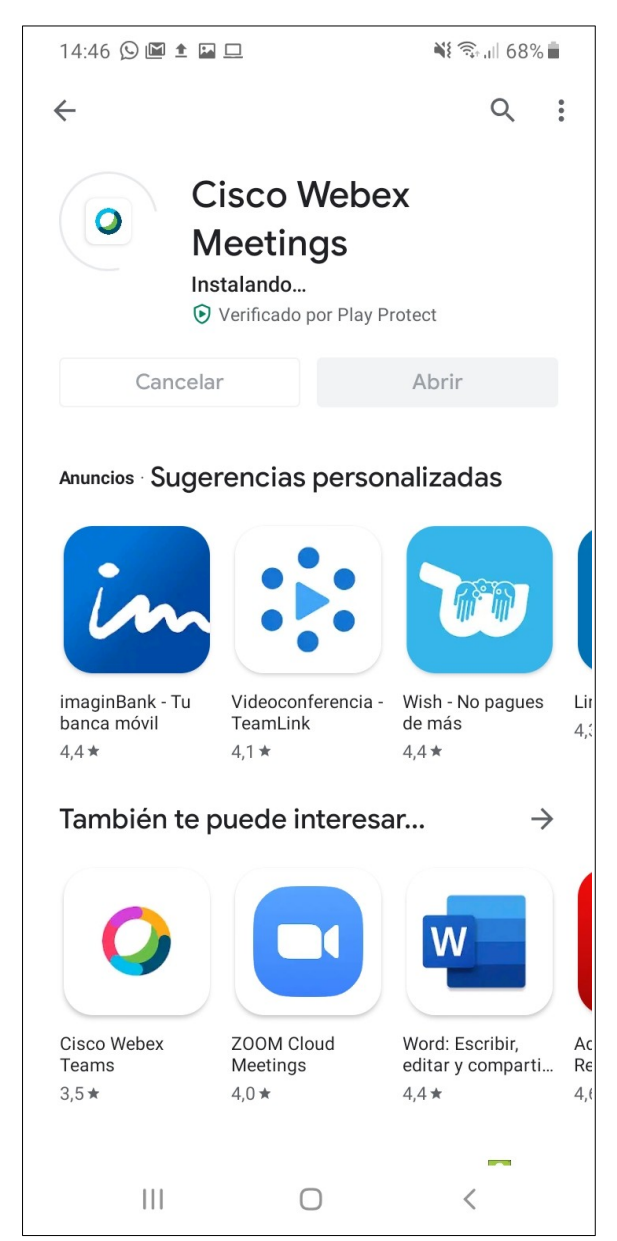

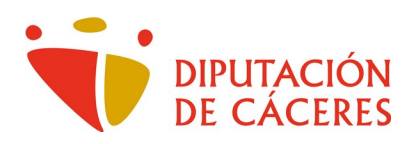

Y finalizada la instalación nos ofrece la posibilidad de **Abrir** la aplicación.

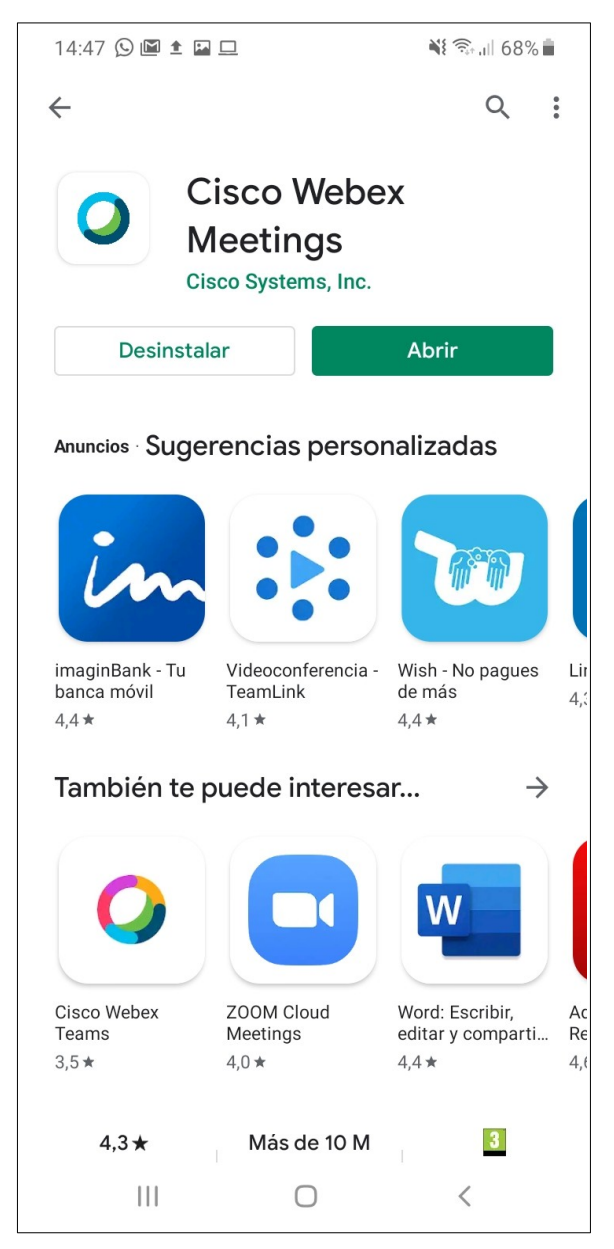

En estos momentos no vamos a hacer nada más, ya que mientras no tengamos una reunión a la que incorporarnos, no vamos a poder aportar información a la aplicación.

Además, cuando recibamos el aviso/invitación para <u>unirnos</u> a la videoconferencia, esos datos necesarios se comunicarán directamente del correo a este programa, por lo que la dificultad para el usuario se reducirá a mínimos prácticamente inexistentes.

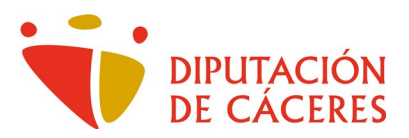

Para asistir a una reunión de videoconferencia, recibiremos un correo electrónico (en la dirección que en su momento proporcionamos) en el que se nos informará de las características de la misma, entre ellas, fecha y hora de celebración.

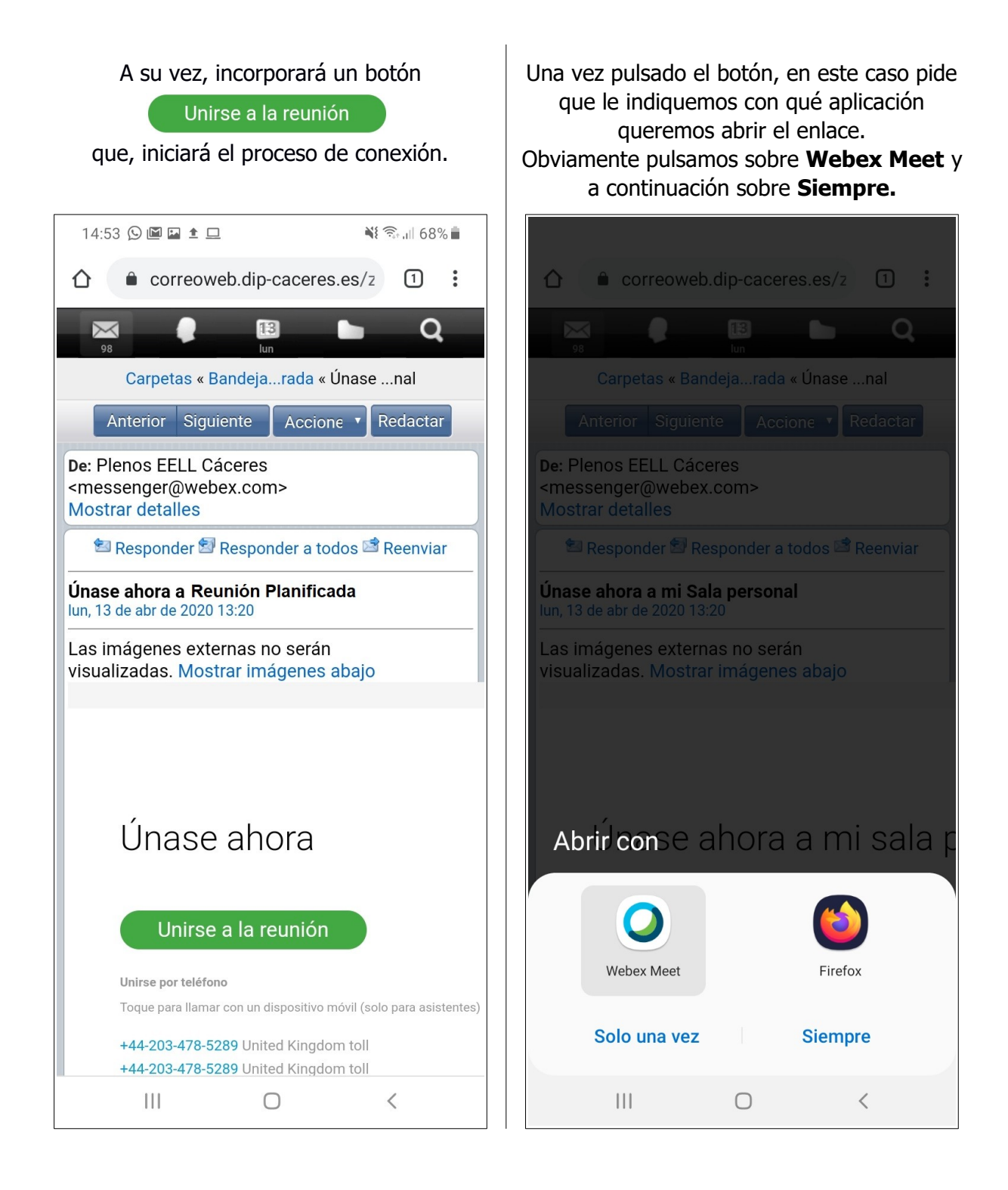

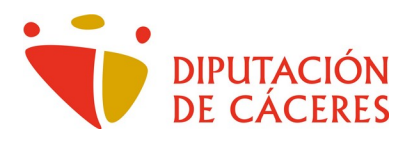

En el siguiente paso nos ofrece la lectura de las <u>Condiciones del Servicio</u> y la <u>Declaración</u> <u>de Privacidad</u> previas a su obligatoria aceptación para usar la app.

### Pulsamos sobre Acepto.

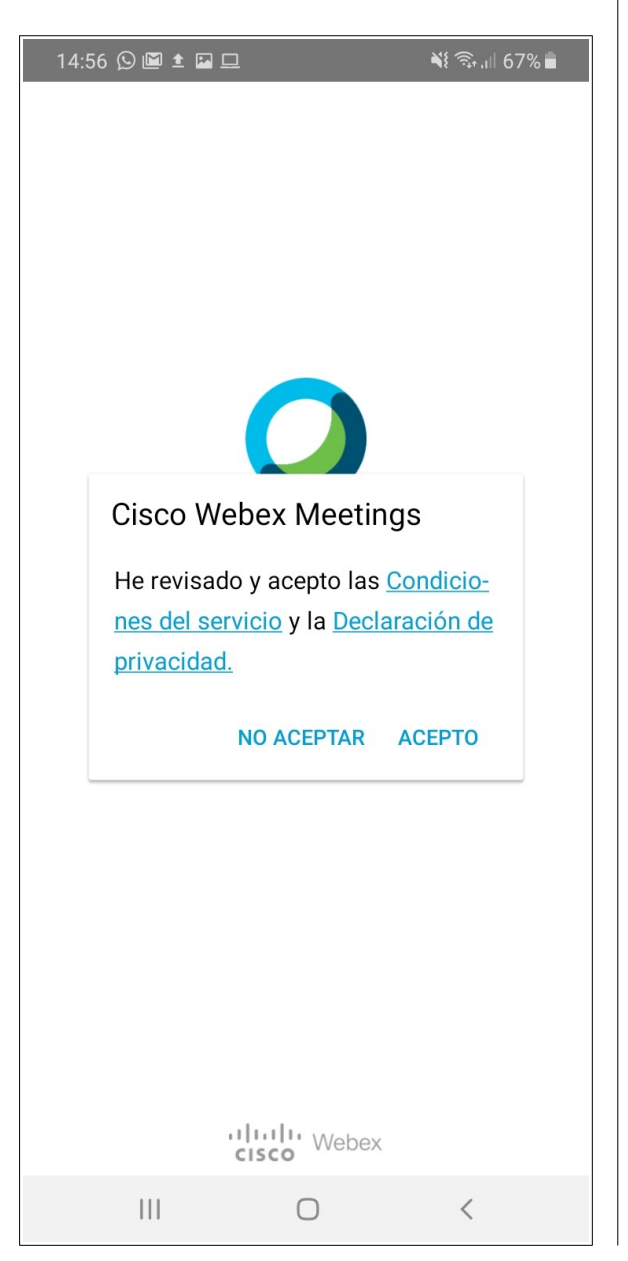

A continuación nos pregunta si permitir hacer fotos y vídeos.

Le damos a **Permitir** para poder transferir el vídeo.

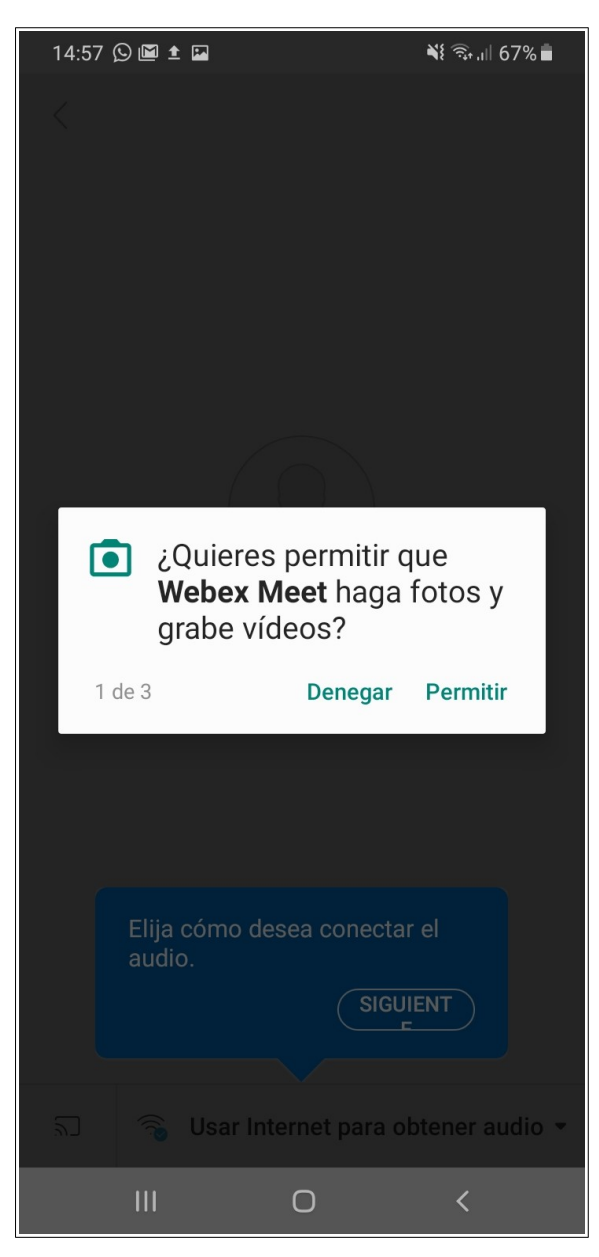

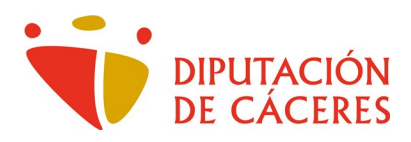

A continuación nos pregunta por el **audio.** 

Al igual que en el vídeo respondemos **Permitir.** 

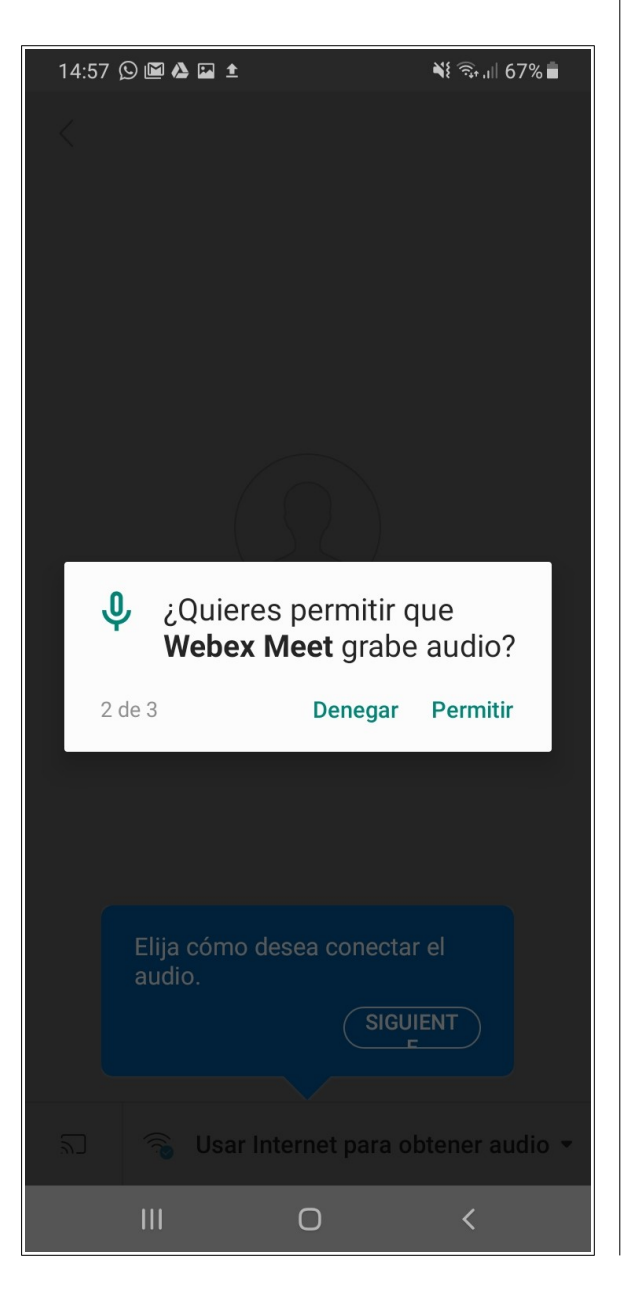

Por último, respecto a hacer y gestionar llamadas, respondemos **Denegar**, ya que las videoconferencias en las que vamos a participar no requieren de llamada telefónica sino de transmisión de datos.

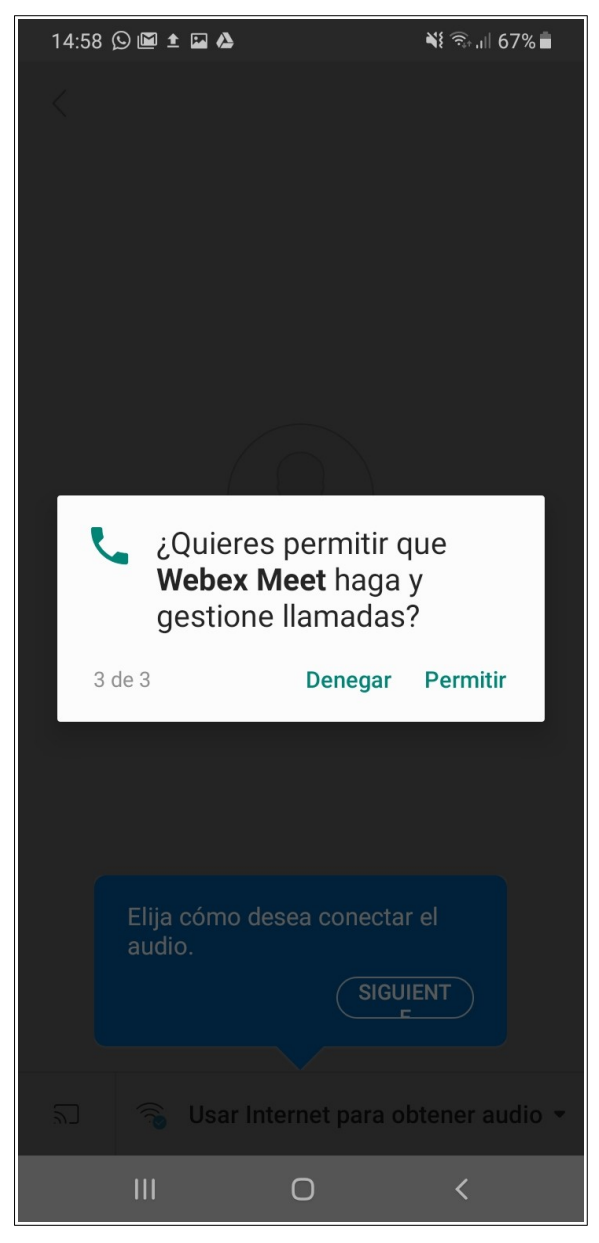

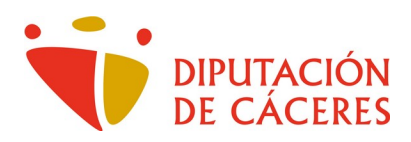

En esta siguiente fase, nos pregunta sobre la obtención del audio y del vídeo. En el primer caso pulsamos sobre **Siguiente** y en el segundo sobre **Aceptar**.

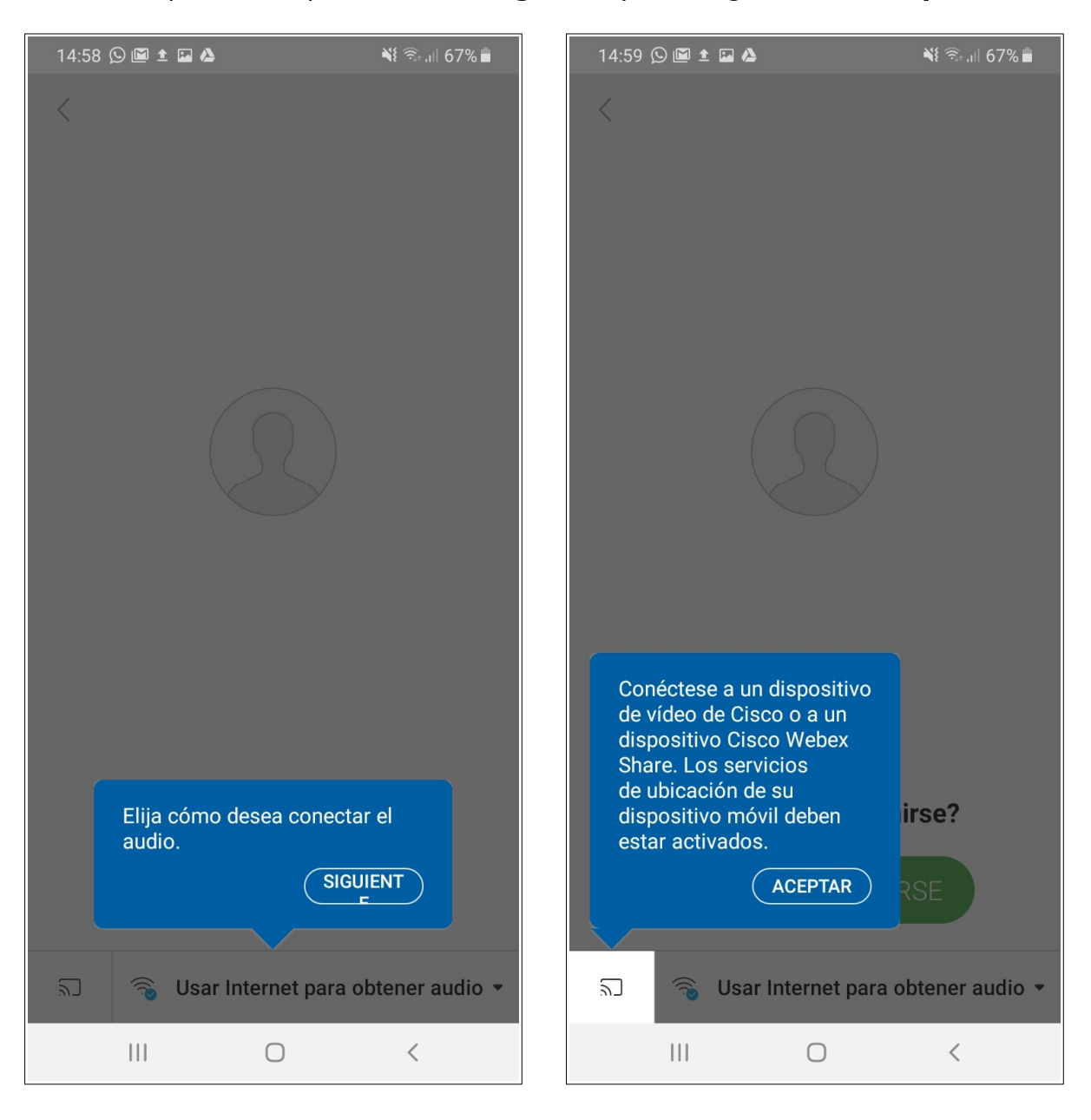

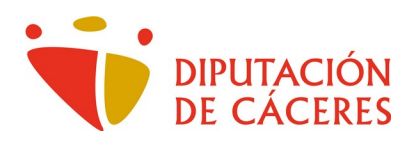

En esta pantalla, finalizada la configuración inicial nos ofrece el botón

UNIRSE

para incorporarnos a la videoconferencia a la que hemos sido invitados

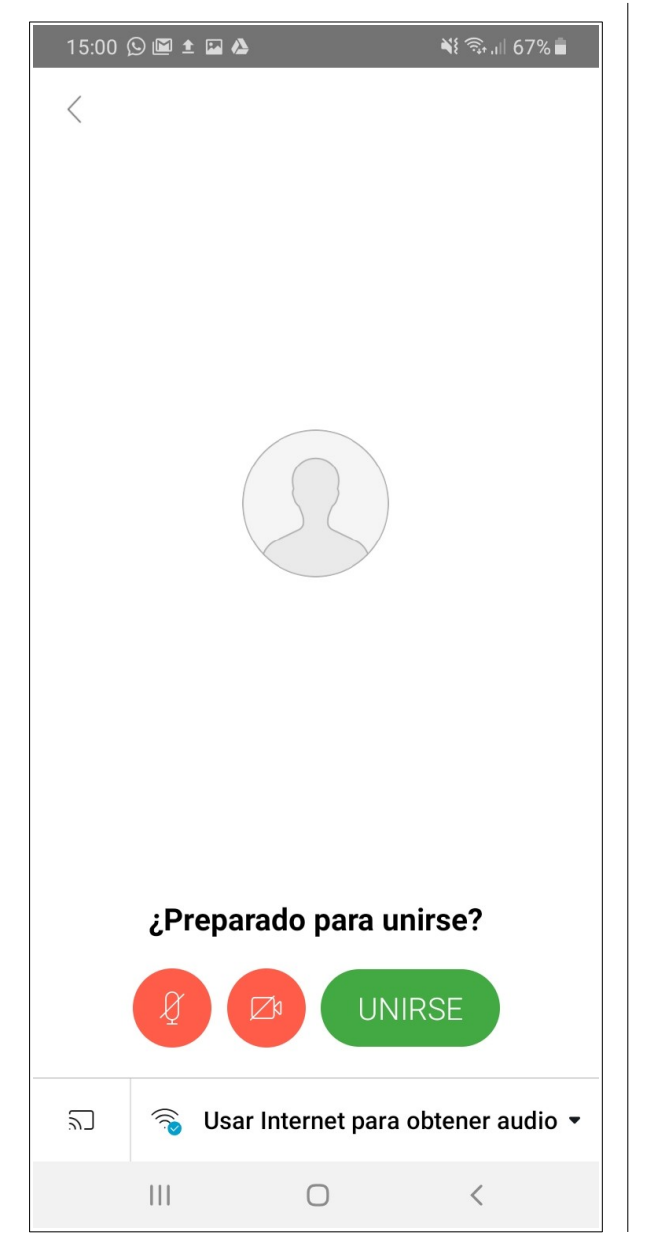

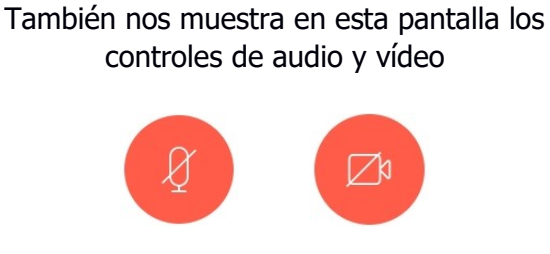

En ese color rojo significan que **NO** se emite audio ni vídeo.

El control de cada uno de ellos es independiente, es decir, podemos estar en silencio trasmitiendo vídeo, o sin vídeo trasmitiendo lo que hablemos.

Para emitir, pulsamos sobre el botón de la información que queramos transmitir, pudiendo pulsar sobre ambos y trasmitir tanto lo que hablemos como la captura de nuestra cámara.

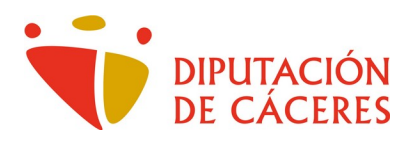

Y en el acceso a nuestros contactos pulsamos sobre **Denegar** 

En este penúltimo paso, pulsamos sobre **Usar Internet para obtener audio** 

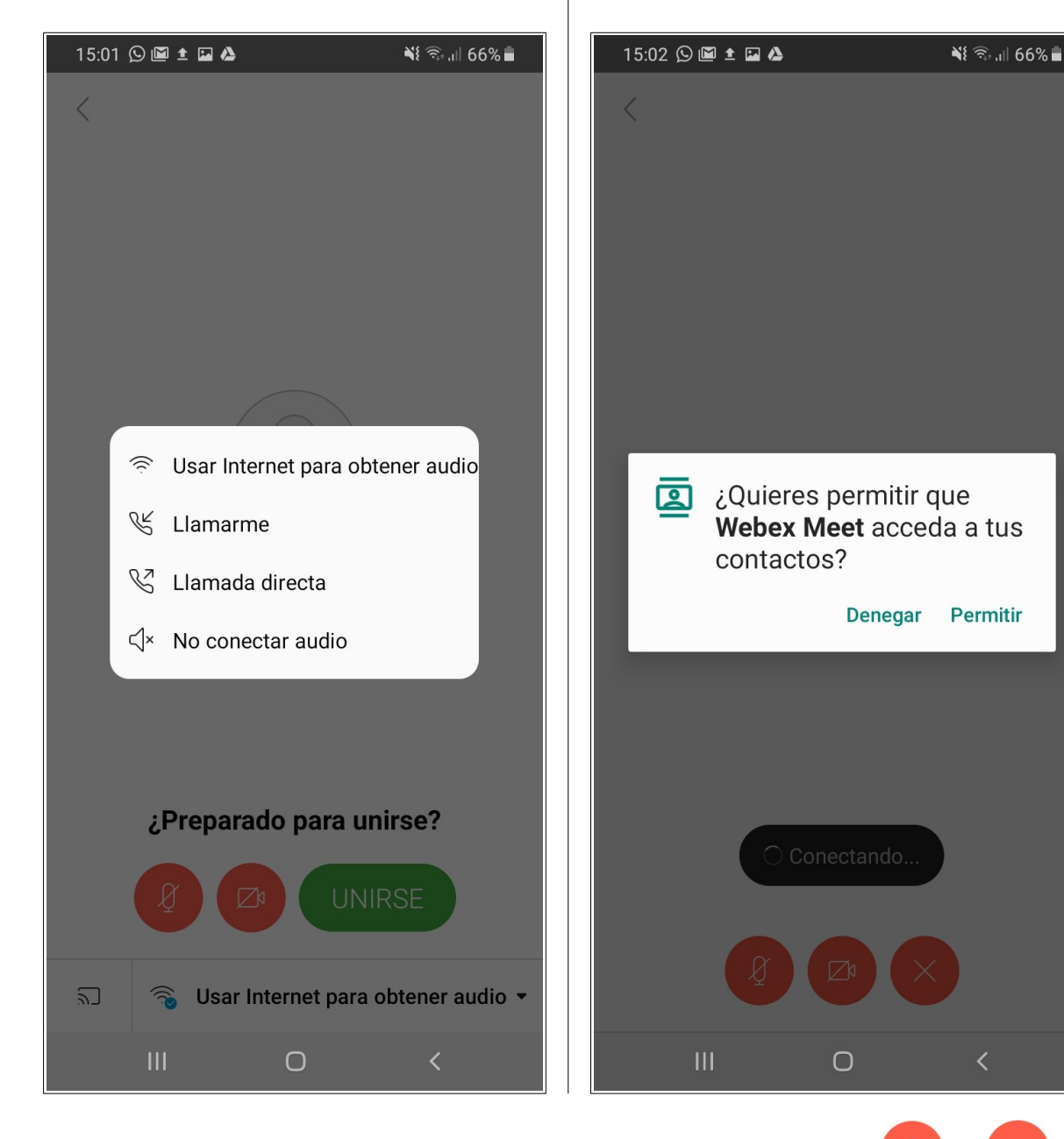

Tras estos pasos, se establecerá la conexión y pulsaremos los botones  $\bigvee$  y  $\bigvee$  para activar el micrófono y la cámara (como hemos indicado anteriormente) e iniciar las trasmisiones.

Al pulsar sobre los botones, el color rojo cambia a negro: 🖉 micrófono / 🖾

🖾 webcam.

**Respecto al audio**, la solución más fiable y de más fácil configuración es el uso de auriculares/micrófono.

Área Innovación